## Procedura di caricamento pagina web del WebServer

- Effettuare il reset hardware tenendo premendo il tasto di reset (circa 5 secondi) fino a quando il led rosso non lampeggia;
- > A led lampeggiante rilasciare il pulsante;
- Decomprimere il file "Procedura\_Web.zip" in una directroy a proprio scelta;
- > Aprire il browser Internet explorer o compatibili;
- Digitare nella sezione URL l'indirizzo IP di default seguito da "/mpfsupload", ad esempio <u>http://192.168.0.95/mpfsupload</u>
- > All'apertura della pagina web, premere il pulsante presente nella pagina caricata;
- Come file andare a selezionare "MPFSImg2\_NO\_RF.bin" presente nella directory che è stata precedentemente decompressa;
- > Confermare il file e attendere il caricamento dello stesso all'interno del modulo FT823
- A procedura terminata digitare nuovamente nel browser il solo indirizzo IP e verificare che compaia la pagina web appena caricata.

N.B. Ogni volta che viene effettuata la procedura di reset sul modulo Ethernet, viene cancellata anche la pagina web caricata